## 步骤一、下载 400SADP 软件

1) 下载 400SADP: ftp://400sadp:400sadp@ftp.hikvision.com

2) 解压并运行 400SADP , 确保电脑与设备连接在同一个路由器/交换机下面。

注:请确保 400SADP 软件版本为 V3.0.0.200,如已安装其他版本,请卸载后根据链接重新下载安装。

## 步骤二、导出密文

1) 勾选需要重置密码的设备,单击"批量导出密文",如图1:

| 4005 | ADP                |      |            |      |               |            |         |                      |              | ○ _ □ >          |
|------|--------------------|------|------------|------|---------------|------------|---------|----------------------|--------------|------------------|
| 在线设备 | 忠政: 19             |      |            |      | 11.5          |            | 88<br>8 | 削新批量导出密文             | ↓ 批量修改网络参数   |                  |
| ☑Ⅰ编  | 弓 •   设备类型         | 激活状态 | IPt他址      | ∣端口  | 软件版本          | IPv4网关     | HTTP論   | 口 设备序列号 2 占          | 主"批景号        | 出家文"             |
| 00 🖂 | 1 DS-1100K         | 已激活  | 10.3.4.30  | 8000 | V3.1.0 Build  | 10.3.4.254 | 80      | 0120140217           |              |                  |
| 2 00 | 2 DS-2CD7127FWD/   | 已激活  | 10.3.4.235 | 8000 | V5.5.20build  | 10.3.4.254 | 80      | DS-2CD7127FWD/F-IZ2  | EGAMIPASAL : |                  |
| 00   | 3 DS-PEA20-F       | 已激活  | 10.3.4.244 | 8000 | V2.0.2build 1 | 10.3.4.254 | 80      | DS-PEA20-F012018111  | 设定起始IP地址,    | 后续待处理IP地址自动依次+1. |
| 2 00 | 4 DS-2CD3T45-I5    | 已激活  | 10.3.4.236 | 8000 | V5.5.0build 1 | 10.3.4.254 | 80      | DS-2CD3T45-I5201508  |              |                  |
| ☑ 00 | 5 DS-2DF7286-A     | 已激活  | 10.3.4.239 | 8000 | V5.4.72build  | 10.3.4.254 | 80      | DS-2DF7286-A2014040  | 第二:          |                  |
| ☑ 00 | 6                  |      |            |      | V5.5.70build  | 10.3.4.254 | 80      | DS-2CD3T26WDA2-I20   | 子网掩码:        |                  |
| 00   | 1、勾选需要             | 要重置密 | 码的设备       |      | V5.4.5build 1 | 10.3.4.254 | 80      | CMCC-IPC-A112017033  | 网关:          |                  |
| ✓ 00 | 8 DS-2CD3332-1     | 已滅沽  | 10.3.4.2   | 8000 | V5.3.0build 1 | 10.3.4.254 | 80      | DS-2CD3332-I2014070; | IPv6地址:      |                  |
| 2 00 | 9 DS-7916N-E4      | 已激活  | 10.3.4.230 | 8000 | V3.4.103buil  | 10.3.4.254 | 80      | DS-7916N-E416201408  | IPv6网关:      |                  |
| ☑ 01 | 0 iDS-7908NX-K4/FA | 已激活  | 10.3.4.233 | 8000 | V4.1.13build  | 10.3.4.254 | 80      | iDS-7908NX-K4/FA0820 | IPv6子网前缀长度:  |                  |
| ☑ 01 | 1 DS-KH8301-AS     | 已激活  | 10.3.4.247 | 8000 | V1.4.25build  | 10.3.4.254 | 80      | DS-KH8301-AS0120180  | цттозе∏ -    |                  |
| 9 01 | 2 DS-7908N-K4/8P   | 已激活  | 10.3.4.231 | 8000 | V3.4.100buil  | 10.3.4.254 | 85      | DS-7908N-K4/8P08201  |              |                  |
| 01   | 3 DS-PEA01-M       | 已激活  | 10.3.4.245 | 8000 | V2.0.3build 1 | 10.3.4.254 | 80      | DS-PEA01-M01201812(  |              |                  |
| 01   | 4 DS-K2802         | 已激活  | 10.3.4.249 | 8000 | V2.0.1build 1 | 10.3.4.254 | N/A     | DS-K280220180209V02  |              |                  |
| 01   | 5 DS-RW1-L/B       | 已激活  | 10.3.4.246 | 8000 | V1.0.0build 1 | 10.3.4.254 | 80      | DS-RW1-L/B20170714A  | 管理员密码:       |                  |
| ✓ 01 | 6 DS-K1T804MF      | 已激活  | 10.3.4.250 | 8000 | V1.1.1build 1 | 10.3.4.254 | 80      | DS-K1T804MF2018061   |              |                  |
| 01   | 7 HIK/DS-7208HQH.  | 已激活  | 10.3.4.229 | 8000 | V4.30.000bui  | 10.3.4.254 | 80      | HIK/DS-7208HQH-SH/-  | 2            | 师政               |
| V 01 | 8 DS-K5606         | 已激活  | 10 3 4 251 | 8000 | V1 2 Obuild 1 | 1034254    | 80      | DS-K560620181114V01  |              |                  |

软件会根据设备类型自动导出 xml 文件,无法导出的会自动生成 out\_error 文档,并在 C 盘根目录下自动生成一个 SadpReset 文件夹,存放导出的 xml 文件、out error 文件。